## 5-3(4). 線(図形)・文字の消去-4

## 円の部分消去-1

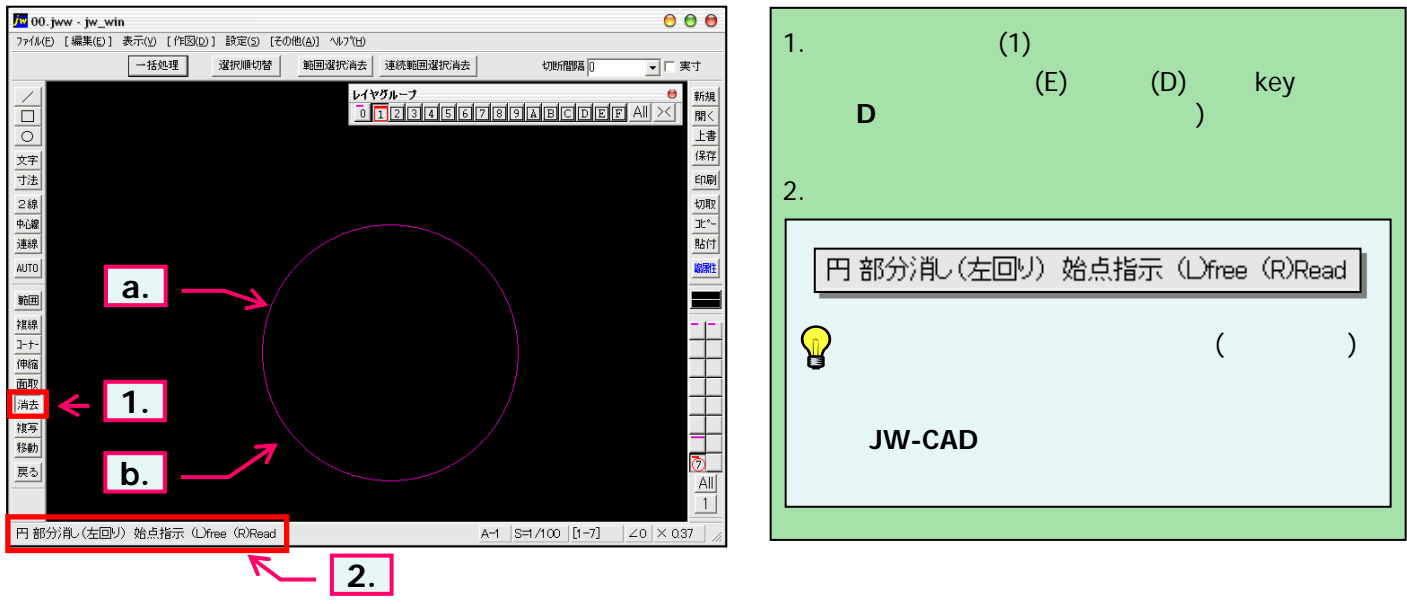

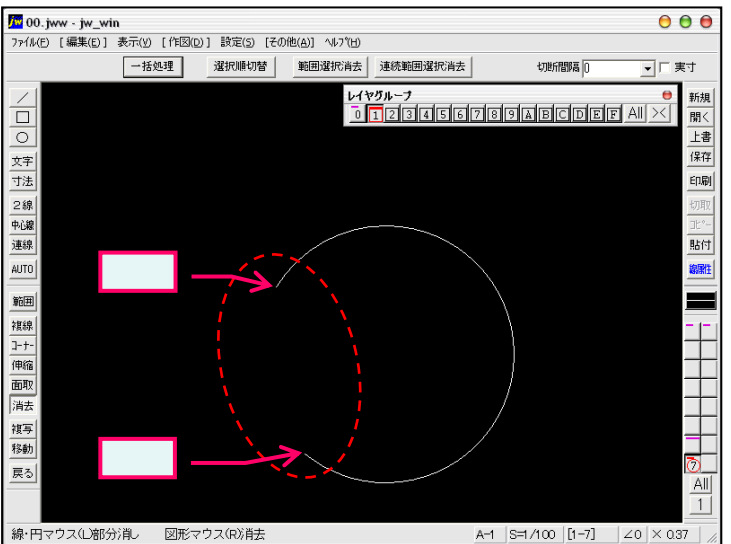

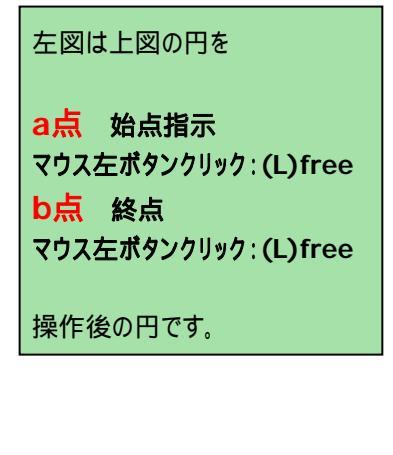

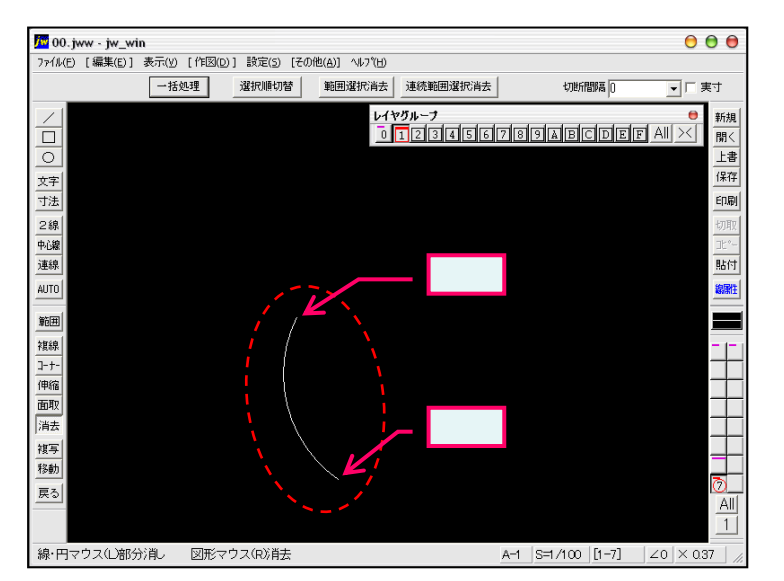

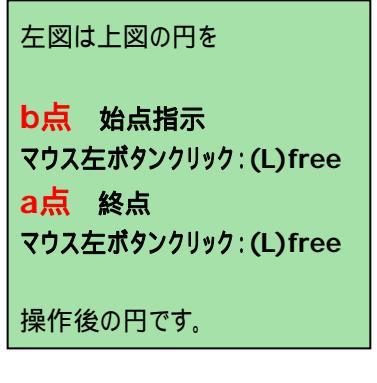